### Anleitung zur Bedienung des DWB Bayernflora-Editor

| Baye       | rnFlor  | a-Edito            | or DB: Diver       | sityColl | ection_Bay      | vernFloraTes | st    | Benutzer: Ruff                | Projekt: BFLregi     | oniederbaye  | ernnordcoll                  |         |                                                                                                    | _         |              | ×      |
|------------|---------|--------------------|--------------------|----------|-----------------|--------------|-------|-------------------------------|----------------------|--------------|------------------------------|---------|----------------------------------------------------------------------------------------------------|-----------|--------------|--------|
|            |         | Tes                | t-Datenbank        |          |                 | 7338/1       | 113   | <ul> <li>Symphorie</li> </ul> | carpos albus (L      | .) S. F. Bla | ke var. albus                |         |                                                                                                    |           |              | -0     |
| Projekt:   | BFLre   | jioniede           | erbayernnordcol    |          | ~               | Euroday      | 4. A  | De ala                        |                      |              |                              |         |                                                                                                    | 22(       | 08551        |        |
| T          | Sumple  | orioamo            | a albua (L.) S. I  | E Plake  |                 |              | A     | umerer bach                   |                      |              |                              |         |                                                                                                    |           |              |        |
| Taxon:     | Sympi   | oncarpo            | US BIDUS (L.) 5. 1 | r. blake |                 | ]            |       |                               |                      |              |                              |         |                                                                                                    |           |              |        |
| Synon      | yme eir | schlies            | sen                |          |                 | Habita       | it: B | lach, Wald, Wiesen            |                      |              |                              |         |                                                                                                    |           |              |        |
| Unterg     | eordne  | te Taxa            | a einschliessen    |          |                 |              |       |                               |                      |              |                              |         |                                                                                                    |           |              |        |
| TK:        |         |                    |                    |          | ~               | Quelle       | e: 🗖  | lora von Landebut             |                      |              |                              |         |                                                                                                    |           |              |        |
| Statue     |         |                    |                    |          |                 | ]            |       |                               |                      |              |                              |         |                                                                                                    |           |              |        |
| Jidius.    |         |                    |                    |          |                 |              |       |                               |                      |              |                              |         |                                                                                                    |           |              |        |
| <b>#</b> 9 |         |                    |                    |          |                 | Literatu     | Ir:   |                               |                      |              |                              |         |                                                                                                    |           |              |        |
| 7239/313   | 3       | *   Sy             | mphoricarpos       | albus    | (L.) 5 🔥        | 1            |       |                               |                      |              |                              |         |                                                                                                    |           |              |        |
| 7239/323   | 3       | *   Sy             | mphoricarpos       | albus    | (L.) S          | Allgen       | n. 🗌  |                               |                      |              |                              | Finder: | Nuhn, Dieter                                                                                                    |           |              |        |
| 7239/332   | 2       | *   Sy             | mphoricarpos       | albus    | (L.) S          | Anmerk       |       |                               |                      |              |                              |         |                                                                                                    |           |              |        |
| 7239/342   | 2       | *   Syi            | mphoricarpos       | albus    | (L.) S          |              |       |                               |                      |              |                              |         |                                                                                                    |           |              |        |
| 7337/212   | 2       | * Syi              | mphoricarpos       | albus    | (L.) S          |              |       |                               |                      |              |                              |         |                                                                                                    |           |              |        |
| /338/11    |         | *   Syl<br>*   Syl | mphoricarpos       | albus    | (L.) 5          |              |       |                               |                      |              |                              |         | Funddatum:                                                                                                    | bis       | 3            |        |
| 7338/334   |         | *   Sv             | mphoricarpos       | alhus    | (1) S           |              |       |                               |                      |              | Destimutes                   |         | 2008/-/-                                                                                                    |           | 2012/-/-     | -      |
| 7338/411   |         | *   Sv             | mphoricarpos       | albus    | (L.) 5          |              |       |                               |                      |              | Bestimmer                    |         | Samplung:                                                                                                    |           |              |        |
| 7339/114   |         | * Sv               | mphoricarpos       | albus    | (L.) S          | Erst         | te S  | iymphoricarpos albus          | s var. albus         |              |                              |         | Sammung.                                                                                                    |           |              |        |
| 7339/12    | 3 İ     | *   Sy             | mphoricarpos       | albus    | (L.) S          | Bestimm      | 1.2   |                               |                      |              |                              |         |                                                                                                    |           |              |        |
| 7339/134   | + İ     | *   Syi            | mphoricarpos       | albus    | (L.) S          | Letzt        | e le  | - 1 - E                       |                      |              |                              |         | Erster Status                                                                                                    | Ak        | tueller Stat | 2115   |
| 7339/141   | L       | *   Sy             | mphoricarpos       | albus    | (L.) S          | Bestimm      | .   S | ymphoricarpos albus           | 3 (L.) 5. F. Blake V | ar. albus    | R. Boesmiller & D. N         | unn     | *                                                                                                    |           | *            |        |
| 7339/343   | 3       | *   Syi            | mphoricarpos       | albus    | (L.) S          |              | L     |                               |                      |              |                              |         |                                                                                                    |           |              |        |
| 7339/344   | +       | *   Syi            | mphoricarpos       | albus    | (L.) S          | Anmer        | k.    |                               |                      |              |                              |         | Anmerk.                                                                                                    |           |              |        |
| 7339/414   | 1       | *   Sy             | mphoricarpos       | albus    | (L.) S          | zu letzte    | er    |                               |                      |              |                              |         | zu                                                                                                    |           |              |        |
| 7339/424   | + !     | *   Sy             | mphoricarpos       | albus    | (L.) S          | Bestimm      | 1.1   |                               |                      |              |                              |         | aktuellem                                                                                                    |           |              |        |
| 7339/441   | L       | *   Sy             | mphoricarpos       | albus    | (L.) S          |              |       |                               |                      |              |                              |         | Status:                                                                                                    |           |              |        |
| 7340/134   |         | *   Syi            | mphoricarpos       | albus    | (L.) S          | http://d     | aten  | bavemflora de/de/i            | nfo_pflanzen.php?    | taxpr=36070  |                              |         |                                                                                                    |           |              |        |
| /340/31:   | 5       | •   Syl            | mpnoricarpos       | albus    | (L.) S          |              |       |                               |                      |              |                              |         |                                                                                                    |           |              |        |
| 7340/41    |         | s Syl              | mphoricarpos       | albus    | (1.) 5          | - Neue F     | Best  | immuna                        |                      |              |                              |         | Neuer Status                                                                                                    |           |              |        |
| 7340/414   | :       | *   Syl<br>*   Svi | mphonicarpos       | albuc    | (1.) 5          |              |       |                               |                      |              |                              | _       | The set of set of set o |           |              |        |
| 72/1/11/   |         | *   Syl<br>*   Syl | mphoricarpos       | albus    | (1.) 5          |              |       |                               |                      |              | ~                            | /       | U                                                                                                    |           |              | $\sim$ |
| 7427/222   |         | *   Svi            | mphoricarpos       | albus    | (1.) 5          | Armedi       |       |                               |                      |              |                              |         | Annada - Enlanda                                                                                                    | - Chattan |              |        |
| 7437/224   |         | *   Su             | mphoricarpos       | albus    | (1) 3           | Anmerk.      |       |                               |                      |              |                              |         | Anmerk.: raisch                                                                                                    | er status |              |        |
| 7438/144   |         | *   Su             | mphoricarpos       | albus    | (1.) 5          |              |       |                               |                      |              |                              |         |                                                                                                    |           |              |        |
| 7430/14    |         | * <u>  cu</u>      | mehonicannos       | albus    | <u>X::( 2 ×</u> | Deter        |       |                               |                      | Dis elle eve | The second states and second |         | Datasas                                                                                                    |           | -            | i. I   |
| 84 Funde   |         |                    |                    |          |                 | Eintrag      | en    |                               |                      | rur alle aus | sgewaniten eintragen         |         | Eintragen                                                                                                    | F         | ur ausgewa   | anite  |

### Anwendung installieren und starten

#### Anwendung installieren und starten

Die aktuellen Test-Versionen sind verfügbar unter: <u>https://diversityworkbench.net/Portal/DiversityCollection#Bayernflora-Editor</u>

Zip Datei herunterladen und mit Doppelklick auf die darin enthaltene Datei wird das Programm installiert

Nach der Installation kann das Programm über die Startleiste oder eine Desktop-Verknüpfung gestartet werden

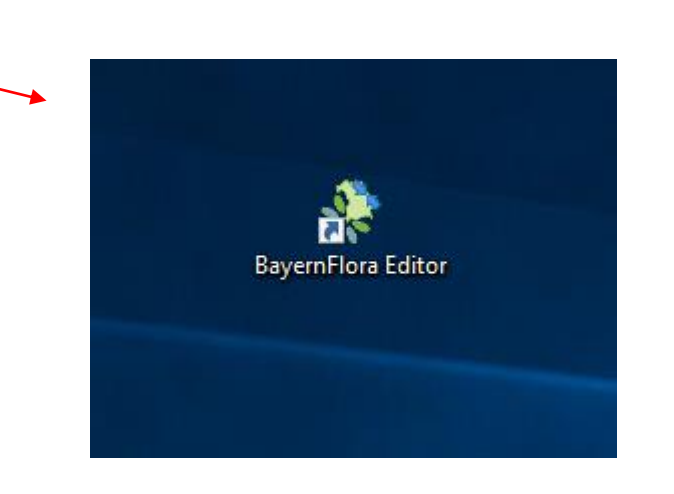

Name

😽 BayernFloraSetup.msi

#### Anwendung installieren und starten

In der Regel erscheint anschließend eine Sicherheitswarnung, bei der man zunächst auf **Weitere** Informationen klickt und danach **Trotzdem ausführen** wählen muss.

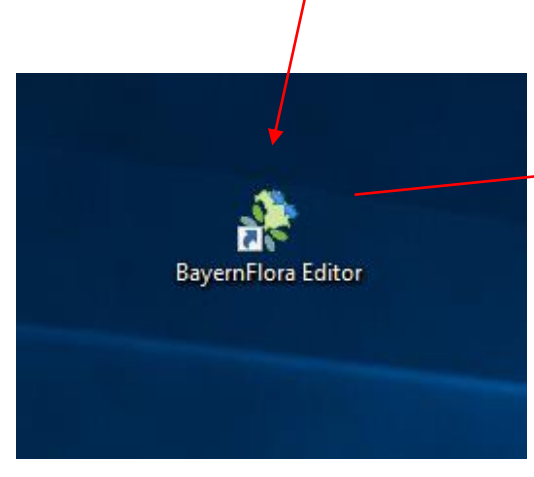

#### Der Computer wurde durch Windows geschützt

Von Windows Defender SmartScreen wurde der Start einer unbekannten App verhindert. Die Ausführung dieser App stellt u. U. ein Risiko für den PC dar. Weitere Informationen

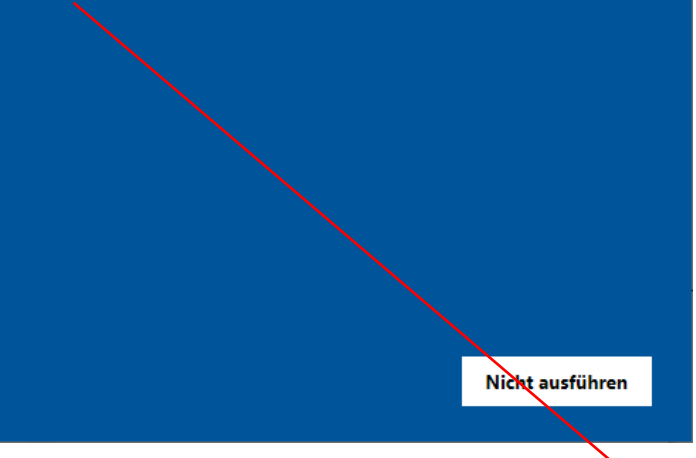

#### Der Computer wurde durch Windows geschützt

Von Windows Defender SmartScreen wurde der Start einer unbekannten App verhindert. Die Ausführung dieser App stellt u. U. ein Risiko für den PC dar.

App: BayernFlora.exe Herausgeber: Unbekannter Herausgeber

Trotzdem ausführen

Nicht ausführen

## Anmelden

#### Anmelden

Nach Start der Anwendung erscheint als erstes das Anmeldefenster. Hier **Benutzername** und **Passwort** eingeben und auf **Anmelden** klicken.

| Anmeldung — 🗆 X                      |
|--------------------------------------|
| Benutzemame: ruff Passwort: Anmelden |

# Datenbank wechseln

#### Datenbank wechseln

Nach der Anmeldung ist man zunächst standardmäßig mit der Test-Datenbank verbunden. Durch klicken auf den Bereich **Test-Datenbank** kann man sich mit der normalen **Bayernflora-Datenbank** verbinden. Hierzu muss erneut das Passwort eingegeben werden.

|                                            |                                                              | RayernFlora-Editor DB: DiversityCollection | _BayernFlora Benutzer: Ruff Projekt: BFLdatlas2013coll | – 🗆 X                     |
|--------------------------------------------|--------------------------------------------------------------|--------------------------------------------|--------------------------------------------------------|---------------------------|
|                                            |                                                              | BayernFlora                                | Fund                                                   | 0                         |
| /                                          |                                                              | Projekt: BFLahocoll ~                      | Fu.Ort.Nr.                                             |                           |
|                                            |                                                              | Taxon: Nach der V                          | Fundort:                                               |                           |
| RayernFlora-Editor DB: DiversityCollection | on_BayernFloraTest Benutzer: Ruff Projekt: BFLdatlas2013coll | Synonyme einschliessen                     | Habitat:                                               |                           |
| Test-Datenbank                             | Fund                                                         | Untergeordnete Taxa einschliessen          | Quelle:                                                |                           |
| Projekt: BFLahocoll ~                      | Fu.Ort.Nr.                                                   | — ТК:                                      | Literatur:                                             |                           |
| Taxon: Nach der ~                          | Habitat                                                      | Status:                                    | Allgem. Finde                                          | er:                       |
| Synonyme einschliessen                     | Oneller                                                      | Suche starten                              | Anmerk.:                                               | Funddatum: bie            |
| Untergeordnete Taxa einschliessen          |                                                              |                                            | Bestimmer                                              |                           |
| ТК:                                        | Literatur:                                                   |                                            | Erste                                                  | Sammlung:                 |
| Status: V                                  | Allgem. Finder:                                              |                                            | Bestimm.:                                              |                           |
| Suche starten                              | FI                                                           | Fundd                                      | Bestimm.:                                              | Erster Status Aktueller   |
|                                            | Bestimmer                                                    |                                            | Anmerk.                                                | Anmerk.                   |
|                                            | Erste S<br>Bestimm.:                                         | Samm                                       | Bestimm.:                                              | aktuellem                 |
|                                            |                                                              | Erster                                     |                                                        | Status:                   |
|                                            | Bestimm.:                                                    |                                            | Link zum Botanischen Informationsknoten Bayem          |                           |
|                                            | Anmerk. zu letzter                                           | Anm                                        | Neue Bestimmung                                        | Neuer Status              |
|                                            | Bestimm.: al                                                 | Stat                                       | ~                                                      | ~                         |
|                                            | Link zum Botanischen Informationsknoten Bavern               |                                            | Anmerk.:                                               | Anmerk.:                  |
|                                            |                                                              | Export - Sippen je Quadrant                | Entering Elizabeth and the state and                   | Dataset Discussion in the |
|                                            | Neue Bestimmung                                              | Neue 🐼 Wartung                             | Fur alle ausgewahlten eintragen                        | Cintragen                 |
|                                            |                                                              | ~                                          |                                                        |                           |
| Export - Sippen je Quadrant                | Anmerk.:                                                     | Anmerk.:                                   |                                                        |                           |
| A Watung                                   | Eintragen Für alle ausgewählten eintragen I                  | Eintragen Für ausgewählte                  |                                                        |                           |
| age waitung                                |                                                              |                                            |                                                        |                           |

# Projekt auswählen

#### Projekt auswählen

Zunächst sollte man das Projekt auswählen, in welchem man suchen möchte.

| 🌲 Baye     | ernFlora-Editor DB: DiversityCollection_Bay | ernFloraTest          | Benutzer: Ruff | Projekt: BFLregio | niederbayernnordcoll            |         |               | _     |             | ×      |
|------------|---------------------------------------------|-----------------------|----------------|-------------------|---------------------------------|---------|---------------|-------|-------------|--------|
|            | Test-Datenbank                              | Fund                  |                |                   |                                 |         |               |       |             | -0     |
| Projekt:   | BFLregioniederbayemnordcoll ~               | Fundort:              |                |                   |                                 |         |               |       |             |        |
| Taxon:     | ~                                           |                       |                |                   |                                 |         |               |       |             |        |
| Synon 🗹    | nyme einschliessen                          | Habitat:              |                |                   |                                 |         |               |       |             |        |
| Unterg     | geordnete Taxa einschliessen                |                       |                |                   |                                 |         |               |       |             |        |
| TK:        | ~                                           | Quelle:               |                |                   |                                 |         |               |       |             |        |
| Status:    | ~                                           |                       |                |                   |                                 |         |               |       |             |        |
| <b>#</b> 9 | Suche starten                               | Literatur:            |                |                   |                                 |         |               |       |             |        |
|            |                                             | l                     |                |                   |                                 |         |               |       |             |        |
|            |                                             | Allgem.<br>Anmerk.:   |                |                   |                                 | Finder: |               |       |             |        |
|            |                                             |                       |                |                   |                                 |         |               |       |             |        |
|            |                                             |                       |                |                   |                                 |         | Funddatum:    | bis   |             |        |
|            |                                             |                       |                |                   | Bestimmer                       |         |               |       |             |        |
|            |                                             | Erste<br>Bestimm.:    |                |                   |                                 |         | Sammlung:     |       |             |        |
|            |                                             | Letzte                |                |                   |                                 |         | Erster Status | Aktue | eller Statu | us     |
|            |                                             | Bestimm.:             |                |                   |                                 |         |               |       |             |        |
|            |                                             | Anmerk.<br>zu letzter |                |                   |                                 |         | Anmerk.       |       |             |        |
|            |                                             | Bestimm.:             |                |                   |                                 |         | aktuellem     |       |             |        |
|            |                                             | l                     |                |                   |                                 |         | Status:       |       |             |        |
|            |                                             | Neue Be               | stimmung       |                   |                                 |         | Neuer Status  |       |             |        |
|            |                                             |                       |                |                   | ~                               | /       |               |       |             | $\sim$ |
|            |                                             | Anmerk.:              |                |                   |                                 |         | Anmerk.:      |       |             |        |
|            |                                             | Eintragen             |                | [                 | Für alle ausgewählten eintragen |         | Eintragen     | Für a | ausgewä     | ihlte  |

### Taxon suchen

#### Taxon suchen

Bei Taxon die Gattung und den Anfang des **Artnamen** eingeben und danach auf den Pfeil rechts im Feld klicken. Es öffnet sich eine Auswahlliste. Anschließend aus der Liste das gewünschte Taxon auswählen.

| Bay        | ernFlora-Editor DB: DiversityCollection_Bayer | nFloraTest          | Benutzer: Ruff Projekt: BFl | Lregionied | derbayernnorde                                     | coll                                                                      |                           | _                   |             | <   |                                |                  |         |               |             |        |
|------------|-----------------------------------------------|---------------------|-----------------------------|------------|----------------------------------------------------|---------------------------------------------------------------------------|---------------------------|---------------------|-------------|-----|--------------------------------|------------------|---------|---------------|-------------|--------|
|            | Test-Datenbank                                | Fund                |                             |            |                                                    |                                                                           |                           |                     |             | 0   |                                |                  |         |               |             |        |
| Projekt:   | BFLregioniederbayemnordcoll                   | Fundort:            |                             |            |                                                    |                                                                           |                           |                     |             |     |                                |                  |         |               |             |        |
| Taxon:     | Symphoricarpos alb                            |                     |                             |            |                                                    |                                                                           |                           |                     |             |     |                                |                  |         |               |             |        |
| Synor      | yme einschliessen                             | Habitat:            |                             | Bay        | vernFlora-Editor                                   | DB: DiversityCol                                                          | lection_Bayerr            | FloraTest           | Benutzer: R | uff | Projekt: BFLregioniederbayernn | ordcoll          |         |               | - 🗆         | ×      |
|            | geordnete Taxa einschliessen                  |                     |                             |            | Test-                                              | Datenbank                                                                 |                           | Fund                |             |     |                                |                  |         |               |             | 0      |
| TK:        | ~                                             | Quelle:             |                             | Projekt:   | BFLregioniedert                                    | bayemnordcoll                                                             | $\sim$                    | Fundort:            |             |     |                                |                  |         |               |             |        |
| Status:    | ~                                             |                     |                             | Taxon:     | Symphoricarpos                                     | albus (L.) S. F. Blake                                                    | ~                         |                     |             |     |                                |                  |         |               |             |        |
| <b>#</b> 9 | Suche starten                                 | Literatur:          |                             | Synor      | Symphoricarpos<br>Symphoricarpos<br>Symphoricarpos | albus (L.) S. F. Blake<br>albus (L.) S. F. Blake<br>albus var. laevigatus | var. albus<br>(Femald) S. | Habitat:            |             |     |                                |                  |         |               |             |        |
|            |                                               | Allgem.<br>Anmerk.: |                             | TK:        | Symphonicarpos                                     | albus var. laevigatus                                                     |                           | Quelle:             |             |     |                                |                  |         |               |             |        |
|            |                                               |                     |                             | Status:    |                                                    |                                                                           | ~                         | Litoratur:          |             |     |                                |                  |         |               |             |        |
|            |                                               |                     |                             | <b>P</b> 9 | Suc                                                | che starten                                                               |                           | Literatur.          |             |     |                                |                  |         |               |             |        |
|            |                                               | Erste<br>Bestimm.:  |                             |            |                                                    |                                                                           |                           | Allgem.<br>Anmerk.: |             |     |                                |                  | Finder: |               |             |        |
|            |                                               | Letzte              |                             |            |                                                    |                                                                           |                           |                     |             |     |                                |                  |         |               |             |        |
|            |                                               | Appende             |                             |            |                                                    |                                                                           |                           |                     |             |     |                                |                  |         | Funddatum:    | bis         |        |
|            |                                               | zu letzter          |                             |            |                                                    |                                                                           |                           | Erste               |             |     | Be                             | stimmer          |         | Sammlung:     |             |        |
|            |                                               | Desumm              |                             |            |                                                    |                                                                           |                           | Bestimm.:           |             |     |                                |                  |         |               |             |        |
|            |                                               |                     |                             |            |                                                    |                                                                           |                           | Bestimm.:           |             |     |                                |                  |         | Erster Status | Aktueller S | tatus  |
|            |                                               | Neue Be             | stimmung                    |            |                                                    |                                                                           |                           | Anmerk.             |             |     | Л                              |                  |         | Anmerk.       |             |        |
|            |                                               |                     |                             |            |                                                    |                                                                           |                           | Bestimm.:           |             |     |                                |                  |         | aktuellem     |             |        |
|            |                                               | Anmerk.:            |                             |            |                                                    |                                                                           |                           | L                   |             |     |                                |                  |         | Status.       |             |        |
|            |                                               | Eintragen           |                             |            |                                                    |                                                                           |                           | Neue Bes            | timmung     |     |                                |                  |         | Neuer Status  |             |        |
|            |                                               |                     |                             |            |                                                    |                                                                           |                           |                     |             |     |                                | `                | 2       |               |             | $\sim$ |
|            |                                               |                     |                             |            |                                                    |                                                                           |                           | Anmerk.:            |             |     |                                |                  |         | Anmerk.:      |             |        |
|            |                                               |                     |                             |            |                                                    |                                                                           |                           | Eintragen           |             |     | Für alle ausgew                | ählten eintragen |         | Eintragen     | Für ausge   | wählte |

#### Taxon suchen

Ähnlich wie bei dem Tabellen-Editor kann nun ausgewählt werden, ob man nur das gewählte Taxon suchen möchte oder ob man zusätzlich **Synonyme** und oder **untergeordnete Taxa** angezeigt bekommen möchte. Anschließend die **Suche**/starten.

| Regense BayernFlora-Editor DB: DiversityCollection_Bayer | nFloraTest | Benutzer: Ruff Projekt: BFLregioniederb   | ayernnordcoll          |             |                    | - 0           | ×                      |
|----------------------------------------------------------|------------|-------------------------------------------|------------------------|-------------|--------------------|---------------|------------------------|
| Test-Datenbank                                           | Fund       |                                           |                        |             |                    |               | - 0                    |
| Projekt: BFLregioniederbayemnordcoll ~                   | Fundort:   |                                           |                        |             |                    |               |                        |
| Taxon: Symphoricarpos albus (L.) S. F. Blake             |            |                                           |                        |             |                    |               |                        |
| Synanyme einschliessen                                   | Habitat:   | ien Namens eingeben und dann aus der List | te den Namen auswäh    | ilen (sie k | können als Platzha | alter das %-1 | <del>Ceichen v</del> e |
| Untergeordnete Taxa einschliessen                        |            |                                           |                        |             |                    |               |                        |
| TK: V                                                    | Quelle:    |                                           |                        |             |                    |               |                        |
| Status:                                                  |            |                                           |                        |             |                    |               |                        |
| Suche starten                                            | Literatur: |                                           |                        |             |                    |               |                        |
|                                                          | Allgem.    |                                           |                        | Finder:     |                    |               |                        |
|                                                          | Anmerk.:   |                                           |                        |             |                    |               |                        |
|                                                          |            |                                           |                        |             | Funddatum:         | bis           |                        |
|                                                          |            |                                           | Bestimmer              |             |                    |               |                        |
|                                                          | Erste      |                                           |                        |             | Sammlung:          |               |                        |
|                                                          | Bestimm .: |                                           |                        |             |                    |               |                        |
|                                                          | Letzte     |                                           |                        | _           | Erster Status      | Aktueller     | Status                 |
|                                                          | Bestimm.:  |                                           |                        |             |                    |               |                        |
|                                                          | Anmerk.    |                                           |                        |             | Anmerk.            |               |                        |
|                                                          | zu letzter |                                           |                        |             | ZU                 |               |                        |
|                                                          | Desumm     |                                           |                        |             | Status:            |               |                        |
|                                                          |            |                                           |                        |             |                    |               |                        |
|                                                          | Neue Bes   | limmung                                   |                        |             | Neuer Status       |               |                        |
|                                                          |            |                                           | ~                      | ·           |                    |               | ~                      |
|                                                          | Anmerk.:   |                                           |                        |             | Anmerk.:           |               |                        |
|                                                          | Eintragen  | Für alle                                  | ausgewählten eintragen |             | Eintragen          | Für ausg      | gewählte               |

# Anzeige der Daten

#### Anzeige der Daten

Nach der gestarteten Suche werden die Ergebnisse angezeigt. In der Übersicht stehen die Informationen Quadrant, Status und Taxname zur Verfügung. Die einzelnen Funde können in der linken Spalte durch Klicken ausgewählt werden. Rechts werden dann alle verfügbaren Informationen zu dem ausgewählten Nachweis angezeigt.

| Bay              | /ernFlora-E             | ditor DB: Diver                  | sityColle      | ection       | _Bayer | nFloraTest          | Benut     | tzer: Ruff   | Projekt: BFl      | regioniederbay    | ernnordcoll              |          |                        | _   |                   | $\times$ |
|------------------|-------------------------|----------------------------------|----------------|--------------|--------|---------------------|-----------|--------------|-------------------|-------------------|--------------------------|----------|------------------------|-----|-------------------|----------|
|                  |                         | Test-Datenbank                   |                |              |        | 6943/3              | E         | Symphor      | icarpos albu      | s (L.) S. F. Bla  | ke                       |          |                        |     |                   | - 0      |
| Projekt:         | BFLregior               | niederbayernnordcol              | I              |              | $\sim$ | Fundort:            | Schwarz   | zhof         |                   |                   |                          |          |                        | 293 | 34929             |          |
| Taxon:           | Symphoric               | arpos albus (L.) S. I            | F. Blake       |              | $\sim$ |                     |           |              |                   |                   |                          |          |                        |     |                   |          |
| 🗹 Syno           | nyme einscl             | nliessen                         |                |              |        | Habitat:            | Straßent  | böschung     |                   |                   |                          |          |                        |     |                   |          |
| 🗹 Unter          | rgeordnete <sup>°</sup> | Taxa einschliessen               |                |              |        |                     |           |              |                   |                   |                          |          |                        |     |                   |          |
| TK:              |                         |                                  |                |              | $\sim$ | Quelle:             | Ergänzu   | ngskartierur | ng 2017 LfU fir   | anziert, punktgen | au kartiert mit Diversit | y Mobile |                        |     |                   |          |
| Status:          |                         |                                  |                |              | $\sim$ |                     | -         | -            | -                 |                   |                          | -        |                        |     |                   |          |
| <b>#</b>         |                         | Suche starten                    |                |              |        | Literatur:          |           |              |                   |                   |                          |          |                        |     |                   |          |
| 6744/3<br>6849/3 | S                       | Symphoricarpos<br>Symphoricarpos | albus<br>albus | (L.)<br>(L.) | s ^    | 0                   |           |              |                   |                   |                          | Carden   | Diswald Wolfer         |     |                   |          |
| 6845/3<br>6845/3 | S                       | Symphoricarpos<br>Symphoricarpos | albus<br>albus | (L.)         | s      | Avigem.<br>Anmerk.: |           |              |                   |                   |                          | Finder:  | Diewaid, woirga        | ng  |                   |          |
| 6845/3           | S                       | Symphoricarpos<br>Symphoricarpos | albus          | (L.)         | s      |                     |           |              |                   |                   |                          |          |                        |     |                   |          |
| 6845/3           | Š                       | Symphoricarpos                   | albus          | (L.)         | s      |                     |           |              | *                 |                   |                          |          | Funddatum:<br>2017/8/5 | bis | s<br>_/_/-        |          |
| 6845/3           | 5                       | Symphoricarpos<br>Symphoricarpos | albus          | (L.)<br>(L.) | s      | Erreto              | Cumba     |              |                   |                   | Bestimmer                |          | Sammlung:              |     |                   |          |
| 6942/1           |                         | Symphoricarpos                   | albus<br>albus | (L.)         | s<br>s | Bestimm.:           | Sympho    | ncarpos alb  | US (L.) S. F. Dia | ĸe                | Diewaid, woirgang        |          |                        |     |                   |          |
| 6943/3<br>6943/3 | U                       | Symphoricarpos<br>Symphoricarpos | albus<br>albus | (L.)<br>(L.) | S      | Letzte<br>Bestimm.: | Sympho    | ricarpos alb | us (L.) S. F. Bla | ke                | Diewald, Wolfgang        |          | Erster Status<br>E     | Ak  | tueller Stat<br>E | tus      |
| 6944/4           | U                       | Symphoricarpos                   | albus          | (L.)         | s      | Anmerk.             |           |              |                   |                   | Л                        | _        | Anmerk.                |     |                   |          |
| 6945/1           | S                       | Symphoricarpos                   | albus          | (L.)         | S      | zu letzter          |           |              |                   |                   |                          |          | zu                     |     |                   |          |
| 6945/1           | 5                       | Symphoricarpos                   | albus          | (L.)         | s      | Bestimm.:           |           |              |                   |                   |                          |          | Status:                |     |                   |          |
| 6945/1           | S                       | Symphoricarpos                   | albus          | (L.)         | S      | http://date         | en haver  | nflora de/de | /info_nflanzen    | php?taxpr=24212   | ,                        |          |                        |     |                   |          |
| 6945/1           | S                       | Symphoricarpos<br>Symphoricarpos | albus          | (L.)         | S      | (http://date        | orn.ouyon | 11010.00700  | into phanzon      |                   | •                        |          |                        |     |                   |          |
| 6945/1           | S                       | Symphoricarpos                   | albus          | (L.)         | s      | Neue Be             | stimmur   | ng           |                   |                   |                          |          | Neuer Status           |     |                   |          |
| 6945/1           | s                       | Symphoricarpos                   | albus          | (L.)         | s      |                     |           |              |                   |                   |                          | 7        |                        |     |                   | ~        |
| 6945/1           | S                       | Symphoricarpos                   | albus          | (L.)         | S      | L                   |           |              |                   |                   |                          | -        |                        |     |                   | -        |
| 6945/1           | S                       | Symphoricarpos                   | albus          | (L.)         | 5      | Anmerk.:            |           |              |                   |                   |                          |          | Anmerk.:               |     |                   |          |
| 6945/2           | S                       | Symphoricarpos                   | albus          | (L.)         | s      | l                   |           |              |                   |                   |                          |          |                        |     |                   |          |
| 214 Fun          | de                      | Sumphanicannac                   | albus          | <u>ii î</u>  | - *    | Eintragen           | 1         |              |                   | Für alle au       | sgewählten eintragen     |          | Eintragen              | F   | ür ausgewä        | ählte    |

#### Anzeige der Daten

Es kann vorkommen, dass gesperrte Daten angezeigt werden. Diese Daten werden mit einem **STOP** Symbol und einer Erläuterung dargestellt. Diese Daten werden im BIB nicht angezeigt und werden auch nicht für die Druckversion der Flora von Bayern verwendet. Die Daten werden angezeigt, damit es möglich ist fälschlich gesperrte Daten zu identifizieren.

| Bayerr                                                   | Flora-Editor DB: DiversityCollection_BayernFlora Benutze                                                                                       | : Owner of data          | pase Projekt: BFLtestcoll Version: 4.10.37                                   |                         |                 |                                                                  | -                                                       |                                                 | ×                      |
|----------------------------------------------------------|----------------------------------------------------------------------------------------------------|--------------------------|------------------------------------------------------------------------------|-------------------------|-----------------|------------------------------------------------------------------|---------------------------------------------------------|-------------------------------------------------|------------------------|
| 0                                                        | BayernFlora 10 🖨                                                                                                    | -4444/3                  | I Abies alba Mill (taxnr: 1)                                                 |                         |                 |                                                                  |                                                         |                                                 |                        |
| Projekt:                                                 | BFLtestcoll ~                                                                                                    | Fu.Ort.Nr.               | Daten gespernt. Withhold by default                                          | Unschärfe:              |                 |                                                                  |                                                         | 313                                             | 52246                  |
| Taxon:                                                   | Abies alba Mill. 🗸 🗸                                                                                                    | Fundort:                 | Test8                                                                        |                         |                 |                                                                  |                                                         |                                                 |                        |
| Synon Synon                                              | yme einschliessen                                                                                                    |                          |                                                                              |                         |                 |                                                                  |                                                         |                                                 |                        |
| 🗹 Unterg                                                 | geordnete Taxa einschliessen                                                                                                    | Habitat:                 |                                                                              |                         |                 |                                                                  |                                                         |                                                 |                        |
| TK:                                                      | ~                                                                                                    |                          |                                                                              |                         |                 |                                                                  |                                                         |                                                 |                        |
| Status:                                                  | ~                                                                                                    | Toponym:                 |                                                                              |                         |                 |                                                                  |                                                         |                                                 |                        |
| # <b>9</b>                                               | Suche starten                                                                                                    | Quelle:                  |                                                                              |                         |                 |                                                                  |                                                         |                                                 |                        |
| 4444/3<br>6231/3<br>6231/3<br>6231/3                     | I   Abies alba Mill.<br>  Abies alba Mill.<br>  Abies alba Mill.<br>  Abies alba Mill.                                                         | Literatur:               |                                                                              |                         | Find            |                                                                  |                                                         |                                                 |                        |
| 6231/3<br>6231/3<br>6231/3<br>6231/3<br>6231/3<br>6231/3 | Abies alba Mill.<br>  Abies alba Mill.<br>  00  Abies alba Mill.<br>  3   Abies alba Mill.<br>  I   Abies alba Mill.<br>  K   Abies alba Mill. | Allgem.<br>Anmerk.:      |                                                                              |                         | er:             | ddatum:                                                          | bis                                                     |                                                 |                        |
| 6231/3                                                   | U   Abies alba Mill.<br>  U   Abies alba Mill.                                                                                                 |                          |                                                                              | Bestimmer               |                 | 1998/-/-                                                         |                                                         | -/-/-                                           |                        |
|                                                          |                                                                                                    | Erste<br>Bestimm.:       | Abies alba Mill.                                                             |                         | San             | imlung:                                                          |                                                         |                                                 |                        |
|                                                          |                                                                                                    | Letzte<br>Bestimm.:      | Abies alba Mill.                                                             |                         | Ers             | er Status<br>E                                                   | Aktuel                                                  | er Statu:<br>I                                  | s                      |
|                                                          |                                                                                                    | Anmerk.:<br>http://dater | Bestimmungssicherheit (cf.):<br>.bayernflora.de/de/info_pflanzen.php?taxnr=1 | d                       | Anı<br>k<br>akt | ner Status b<br>zu von Bay<br>uell Vorbere<br>em Version<br>tus: | earbeitet d<br>vern Expert<br>eitung der g<br>der Bayen | urch AG I<br>enteam z<br>edruckte<br>nflora, 20 | Flora<br>ur<br>n<br>19 |
|                                                          |                                                                                                    | Neue Bes                 | timmung                                                                      |                         | Neue            | r Status                                                         |                                                         |                                                 |                        |
|                                                          |                                                                                                    |                          |                                                                              | ~                       | -               |                                                                  |                                                         |                                                 | $\sim$                 |
|                                                          |                                                                                                    | Bestimmer:               | Owner of database                                                            |                         | Anme            | <b>'k</b> .:                                                     |                                                         |                                                 |                        |
| 12 Funde                                                 | •                                                                                                    | Anmerk.:                 |                                                                              |                         |                 |                                                                  |                                                         |                                                 |                        |
| #                                                        | Karte                                                                                                    |                          |                                                                              |                         |                 |                                                                  |                                                         |                                                 |                        |
| Ø                                                        | Export - Sippen je Quadrant                                                                                                    |                          |                                                                              |                         |                 |                                                                  |                                                         |                                                 |                        |
| <b>Ø</b>                                                 | Export von Taxa wie in Liste                                                                                                    | Eintragen                | Für alle ausg                                                                | ewählten eintragen      | Eintra          | igen                                                             | Für ausg                                                | ewählte                                         |                        |
| \$¢                                                      | Wartung                                                                                                    | Eg.                      | Datensatz kopieren bzw                                                       | v. neuen Datensatz anle | egen            |                                                                  |                                                         |                                                 |                        |

### Kartenansicht

#### Kartenansicht

Über die Funktion **Karte** lässt sich analog zum Tabellen-Editor eine Kartenansicht öffnen. Allerdings dient diese im Bayernflora-Editor nur zur Ansicht und Überprüfung der Änderungen. Es können anhand der Karte keine Quadranten ausgewählt werden.

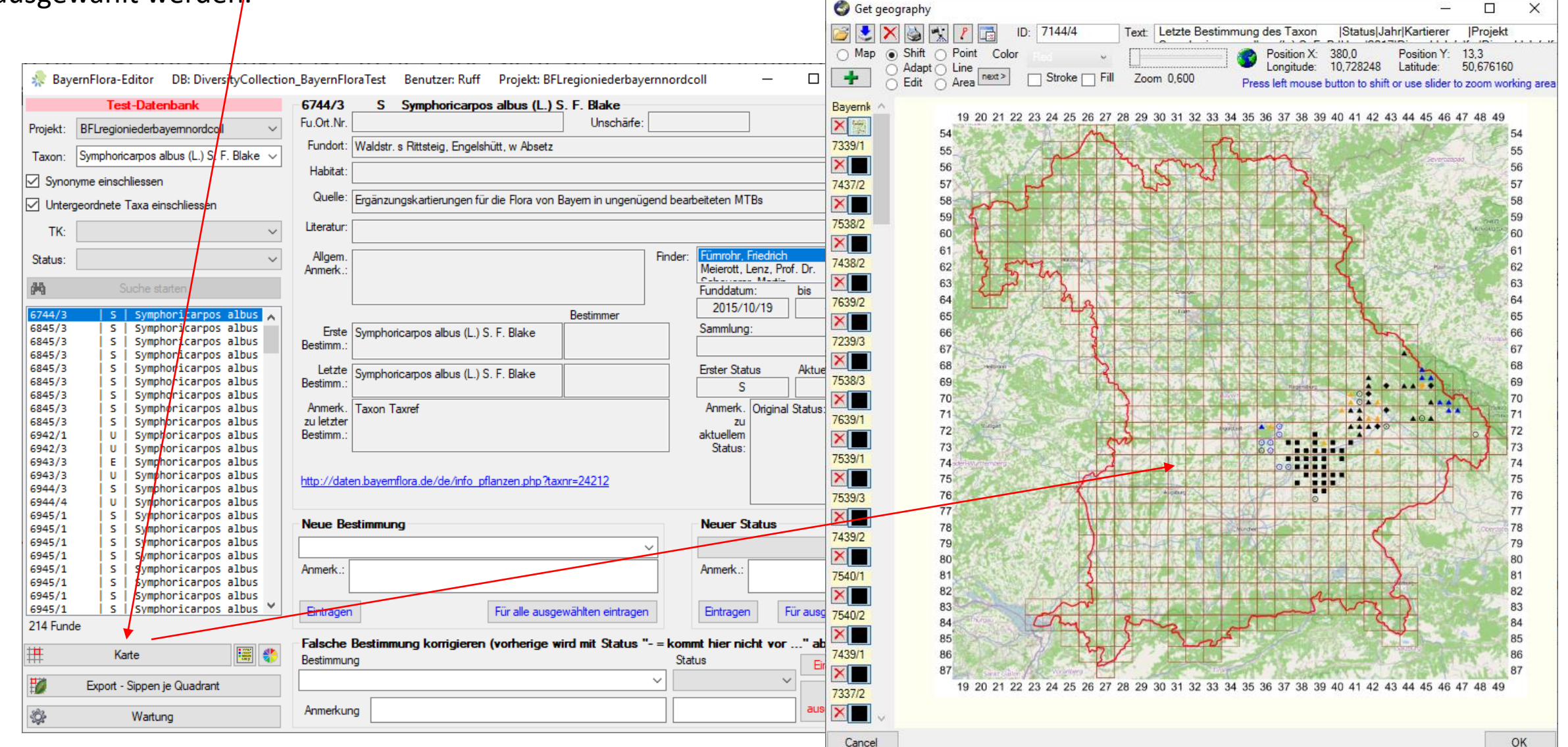

# Daten filtern

#### Daten filtern

Über die zwei Auswahlfelder kann nach TK und Status gefiltert werden.

|                                                     | ernFlora-Edit                                                      | or DB: DiversityColl                                                                                       | ection_Bayerr                                                 | nFloraTest                                               | Benutzer: Ruff      | Projekt: BFLregio       | niederbaye   | ernnordcoll           |         |                                        | _   |             | ×     |
|-----------------------------------------------------|--------------------------------------------------------------------|----------------------------------------------------------------------------------------------------|---------------------------------------------------------------|----------------------------------------------------------|---------------------|-------------------------|--------------|-----------------------|---------|----------------------------------------|-----|-------------|-------|
|                                                     | Te                                                                 | st-Datenbank                                                                                               |                                                               | 7340/13                                                  | 4 * Sympho          | pricarpos albus (L.     | .) S. F. Bla | ke var. albus         |         |                                        | 224 | 4863        | 0     |
| Projekt:                                            | BFLregionied                                                       | erbayernnordcoll                                                                                           | ~                                                             | Fundort:                                                 | Westlich und östlic | h von Moosberg          |              |                       |         |                                        |     | 1000        |       |
| Taxon:                                              | Symphoricarp                                                       | os albus (L.) S. F. Blake                                                                                  | ~                                                             |                                                          |                     |                         |              |                       |         |                                        |     |             |       |
| Synor                                               | nyme einschlies                                                    | sen                                                                                                    |                                                               | Habitat:                                                 | Wiesen,Äcker,Que    | llen                    |              |                       |         |                                        |     |             |       |
| Unter                                               | geordnete Taxa                                                     | a einschliessen                                                                                            |                                                               |                                                          |                     |                         |              |                       |         |                                        |     |             |       |
| TK:                                                 | 7340                                                               |                                                                                                    | ~                                                             | Quelle:                                                  | Flora von Landshut  | t                       |              |                       |         |                                        |     |             |       |
| Status:                                             | •                                                                  | •                                                                                                    | ~                                                             |                                                          |                     |                         |              |                       |         |                                        |     |             |       |
| <b>#</b> 9                                          |                                                                    | uche starten                                                                                               |                                                               | Literatur:                                               |                     |                         |              |                       |         |                                        |     |             |       |
| 7340/13<br>7340/31<br>7340/41<br>7340/41<br>7340/44 | 4   *   Sy<br>3   *   Sy<br>1   *   Sy<br>4   *   Sy<br>2   *   Sy | mphoricarpos albus<br>mphoricarpos albus<br>mphoricarpos albus<br>mphoricarpos albus<br>mphoricarpos albus | (L.) S. F<br>(L.) S. F<br>(L.) S. F<br>(L.) S. F<br>(L.) S. F | Allgem.<br>Anmerk.:                                      |                     |                         |              | Bestimmer             | Finder: | Nuhn, Dieter<br>Funddatum:<br>2008/-/- | bis | 2011/-/     |       |
|                                                     |                                                                    |                                                                                                    |                                                               | Erste<br>Bestimm.:                                       | Symphoricarpos alb  | ous var. albus          |              |                       |         | Sammlung:                              |     |             |       |
|                                                     |                                                                    |                                                                                                    |                                                               | Letzte<br>Bestimm.:                                      | Symphoricarpos alb  | ous (L.) S. F. Blake va | ar. albus    | R. Boesmiller & D. Nu | uhn     | Erster Status                          | Akt | ueller Stat | tus   |
|                                                     |                                                                    |                                                                                                    |                                                               | Anmerk.<br>zu letzter<br>Bestimm.:<br><u>http://date</u> | en.bayemflora.de/de | e/info_pflanzen.php?    | taxnr=36070  | )                     |         | Anmerk.<br>zu<br>aktuellem<br>Status:  |     |             |       |
|                                                     |                                                                    |                                                                                                    |                                                               | Neue Be                                                  | stimmung            |                         |              |                       |         | Neuer Status                           |     |             |       |
|                                                     |                                                                    |                                                                                                    |                                                               | Anmerk.:                                                 |                     |                         |              | ~                     |         | Anmerk.:                               |     |             | ~     |
| 5 Funde                                             |                                                                    |                                                                                                    |                                                               | Eintragen                                                |                     |                         | Für alle aus | sgewählten eintragen  |         | Eintragen                              | Fü  | r ausgewä   | ählte |

Für einzelne ausgewählte Nachweise kann eine neue **Bestimmung** oder **Status** ausgewählt werden und dieser mit **Eintragen** zugefügt werden. Zudem kann gleichzeitig eine Anmerkung mit angefügt werden.

| BayernFlora-Editor DB: DiversityCollection_BayernFlora-Editor                                                                                                    | nFloraTest Benutzer: Ruff Projekt: BFLregioniederbayernnordcoll                                                                                                    | – 🗆 X                                    |
|----------------------------------------------------------------------------------------------------|----------------------------------------------------------------------------------------------------|------------------------------------------|
| Test-Datenbank                                                                                                    | -7339/414 * Symphonicsmoe albue (L) S. E. Blake var. albue                                                                                                    |                                          |
|                                                                                                    | 7333/414 Symphotical pos albus (E.) 5.1. blake Val. albus                                                                                                    | 2237522                                  |
| Projekt: BFLregioniederbayemnordcoll ~                                                                                                    | Fundort: Stöcklberg (Südrand)                                                                                                    |                                          |
| Taxon: Symphoricarpos albus (L.) S. F. Blake $\checkmark$                                                                                                    |                                                                                                    |                                          |
| Synonyme einschliessen                                                                                                    | Habitat: Straßengrahan Bögghung                                                                                                    |                                          |
| ✓ Untergeordnete Taxa einschliessen                                                                                                    | riabitat. Strabengraben, boschung                                                                                                    |                                          |
| тк: 🗸                                                                                                    | Quelle: Flora von Landshut                                                                                                    |                                          |
| Status: * ~                                                                                                    |                                                                                                    |                                          |
| Suche starten                                                                                                    | Literatur:                                                                                                    |                                          |
| 7239/313       *       Symphoricarpos albus (L.) S         7239/323       *       Symphoricarpos albus (L.) S         7239/321       *       Symphoricarpos albus (L.) S         7239/322       *       Symphoricarpos albus (L.) S         7239/321       *       Symphoricarpos albus (L.) S         7239/322       *       Symphoricarpos albus (L.) S         7239/321       *       Symphoricarpos albus (L.) S         7337/212       *       Symphoricarpos albus (L.) S         7338/133       *       Symphoricarpos albus (L.) S         7338/324       *       Symphoricarpos albus (L.) S         7338/324       *       Symphoricarpos albus (L.) S         7338/314       *       Symphoricarpos albus (L.) S         7339/123       *       Symphoricarpos albus (L.) S         7339/134       *       Symphoricarpos albus (L.) S         7339/343       *       Symphoricarpos albus (L.) S         7339/343       *       Symphoricarpos albus (L.) S         7339/444       *       Symphoricarpos albus (L.) S         7339/444       *       Symphoricarpos albus (L.) S         7339/441       *       Symphoricarpos albus (L.) S         7339/441       *       Symphoricarpos a | Allgem.       Finder:       Boesmiller, Rudot         Anmerk.:       Funddatum:       2004/-/-         Erste       Symphoricarpos albus var. albus       Bestimmer       Sammlung:         Letzte       Symphoricarpos albus (L.) S. F. Blake var. albus       R. Boesmiller & D. Nuhn       Erster Status         Anmerk.       zu letzter       *       Anmerk.       *         Http://daten.bayemflora.de/de/info_pflanzen.php?taxnr=36070       *       Status: | bis<br>2008/-/-<br>Aktueller Status<br>* |
| 7340/411     *     Symphoricarpos albus (L.) S       7340/414     *     Symphoricarpos albus (L.) S                                                                                                    | Neue Bestimmung Neuer Status                                                                                                    |                                          |
| 7340/442       *       Symphoricarpos albus (L.) S         7341/114       *       Symphoricarpos albus (L.) S         7437/222       *       Symphoricarpos albus (L.) S         7437/224       *       Symphoricarpos albus (L.) S         7438/144       *       Symphoricarpos albus (L.) S                                                                                                    | Symphoricarpos albus (L.) 8: F. Blake var. albus     U       Anmerk.:     revision       Image: Anmerk.:     falscher                                                                                                    | r Status                                 |
| 84 Funde                                                                                                    | Eintragen Für alle ausgewählten eintragen Eintragen                                                                                                    | Für ausgewählte                          |

Es können auch mehrere Datensätze ausgewählt werden und für diese eine Bestimmung oder ein Status vergeben werden. Hierzu müssen in der Übersicht mehrere Funde ausgewählt werden. Anschließend neue **Bestimmung** oder **Status** auswählen und mit **Für ausgewählte** allen Funden zuordnen.

| 🥋 Baye   | ernFlor     | a-Eo  | ditor DB: Dive       | rsityColl | ection                                        | Bayer  | nFloraTest  | Benutzer: Ruff Projekt: BFLregioniederbay       | /ernnordcoll          |         | -                    | - [        | \$         | ×      |
|----------|-------------|-------|----------------------|-----------|-----------------------------------------------|--------|-------------|-------------------------------------------------|-----------------------|---------|----------------------|------------|------------|--------|
|          |             | 1     | Fest-Datenbank       |           |                                               |        | 7338/11     | * Symphoricarpos albus (L.) S. F. Bl            | ake var. albus        |         |                      |            |            | -0     |
| Projekt: | BFLre       | gioni | iederbayernnordco    | ll        |                                               | $\sim$ | Fundort     | Aumerer Bach                                    |                       |         |                      | 22085      | 51         |        |
| Taxon:   | Symph       | oric  | arpos albus (L.) S.  | F. Blake  |                                               | $\sim$ |             |                                                 |                       |         |                      |            |            |        |
|          | vme eir     | asch  | liessen              |           |                                               |        | II-La-L     |                                                 |                       |         |                      |            |            |        |
|          | eordos      | to T  | ava einechliessen    |           |                                               |        | Habitat:    | Bach, Wald, Wiesen                              |                       |         |                      |            |            |        |
|          | Jeorane     | ae i  | and ciriscrificsseri |           |                                               |        |             |                                                 |                       |         |                      |            |            |        |
| TK:      |             |       |                      |           |                                               | $\sim$ | Quelle:     | Flora von Landshut                              |                       |         |                      |            |            |        |
| Status:  | •           |       |                      |           |                                               | $\sim$ |             |                                                 |                       |         |                      |            |            |        |
| 鋼        |             |       | Suche starten        |           |                                               |        | Literatur:  |                                                 |                       |         |                      |            |            |        |
| 7239/313 | 3           | *     | Symphoricarpos       | s albus   | (L.)                                          | 5 🗸    |             |                                                 |                       |         |                      |            |            |        |
| 7239/323 | зі          | * i   | Symphoricarpos       | s albus   | (L.) :                                        | S      | Allgem      |                                                 |                       | Finder  | Nubn Dieter          |            |            |        |
| 7239/332 | 2           | *     | Symphoricarpos       | s albus   | (L.)                                          | 5      | Anmerk :    |                                                 |                       | Tinder. | Hann, blotor         |            |            |        |
| 7239/342 | 2           | *     | Symphoricarpos       | ; albus   | (L.)                                          | 5      |             |                                                 |                       |         |                      |            |            |        |
| 7337/212 | 2           | *     | Symphoricarpos       | ; albus   | (L.)                                          | 5      |             |                                                 |                       |         |                      |            |            |        |
| 7338/11  | 3           | *     | Symphoricarpos       | albus     | (L.)                                          | 5      |             |                                                 |                       |         | Funddatum:           | bis        |            |        |
| /338/13: | 3           | 2     | Symphoricarpos       | s albus   | (L.)                                          |        | 1           |                                                 | <b>D</b>              | ]       | 2008/-/-             | 2          | 012/-/-    |        |
| 7338/411 |             |       | Symphoricarpos       | s albus   | (1.)                                          |        |             |                                                 | Bestimmer             |         | Committees           | , <u> </u> |            |        |
| 7339/114 | 4           |       | Symphoricarpos       | s albus   | (1.)                                          |        | Erste       | Symphoricarpos albus var. albus                 |                       |         | Sammiung:            |            |            |        |
| 7339/123 | 3           |       | Symphoricarpos       | s albus   | (L.)                                          | 5      | Bestimm.:   |                                                 |                       |         |                      |            |            |        |
| 7339/134 | 4           | *     | Symphoricarpos       | s albus   | (L.)                                          | 5      | l et te     |                                                 |                       |         | Freter Status        | Aktue      | ller Statu | 18     |
| 7339/141 | 1           | * [   | Symphoricarpos       | s albus   | (L.) :                                        | 5      | Bestimm :   | symphoncarpos albus (L.) S. F. Blake var. albus | R. Boesmiller & D. N  | luhn    | *                    |            | *          |        |
| 7339/343 | 3           | *     | Symphoricarpos       | ; albus   | (L.)                                          | 5      | 2000        |                                                 |                       |         |                      |            |            |        |
| 7339/344 | 4           | *     | Symphoricarpos       | ; albus   | (L.)                                          | 5      | Anmerk.     |                                                 |                       |         | Anmerk.              |            |            |        |
| 7339/414 | 4           | *     | Symphoricarpos       | ; albus   | (L.)                                          | 5      | zu letzter  |                                                 |                       |         | zu                   |            |            |        |
| 7339/424 | 4           | : I   | Symphoricarpos       | ; albus   | (L.)                                          | 5      | Bestimm.:   |                                                 |                       |         | aktuellem            |            |            |        |
| 7339/441 |             | 2     | Symphonicarpos       | albus     | (L.)                                          |        |             |                                                 |                       |         | Status:              |            |            |        |
| 7340/134 |             | *     | Symphoricarpos       | s albus   | (1)                                           |        | http://date | n.bayemflora.de/de/info_pflanzen.php?taxnr=3607 | <u>'0</u>             |         |                      |            |            |        |
| 7340/313 | >  <br>1  - | *     | Symphonicarpos       | albus     | (1.)                                          |        |             |                                                 |                       |         |                      |            |            |        |
| 7340/414 | 4           | *     | Symphoricarpos       | albus     | (1, 2)                                        |        | Neue Be     | timmung                                         |                       |         | Neuer Status         |            |            |        |
| 7340/442 |             | *     | Symphoricarnos       | albus     | 6.5                                           |        |             | -                                               |                       |         |                      |            |            |        |
| 7341/114 | 4           | *     | Symphoricarpos       | s albus   | <u>(L.)</u>                                   | 5      |             |                                                 |                       | ~       | U                    |            |            | $\sim$ |
| 7437/222 | 2           | *     | Symphoricarpos       | s albus   | (L.)                                          | 5      | Anmerk ·    |                                                 |                       |         | Anmerk : falscher St | tatus      |            |        |
| 7437/224 | ₄ í         | *     | Symphoricarpos       | s albus   | (L.)                                          | 5      | a monte     |                                                 |                       |         | and a second of the  | atus       | <b>`</b>   |        |
| 7438/144 | 4 j         | * i   | Symphoricarpos       | s albus   | (L.)                                          | 5      | L           |                                                 |                       |         |                      |            |            |        |
| 7420/24/ | • i         | * i   | Cumphonicannos       | albur     | <u>// / / / / / / / / / / / / / / / / / /</u> |        | Eintragen   | Für alle a                                      | isgewählten eintragen |         | Fintragen            | Füra       | usoewäh    | olte   |
| 84 Funde |             |       |                      |           |                                               |        | gon         |                                                 |                       |         |                      |            | gena       |        |
|          |             |       |                      |           |                                               |        |             |                                                 |                       |         |                      |            |            |        |

Für bestehende Bestimmungen lässt sich die Bestimmungssicherheit angeben. Dies kann eine Option sein, wenn man einen Nachweis nicht als falsch Kennzeichnen möchte. Man kann die **Bestimmungssicherheit** für die Art (cf. sp.) oder die Gattung angeben (cf. gen.)

|                   | ernFlora-Editor DB: DiversityCollection_BayernFlora Benutze | r: Owner of d                                                      | atabase Projekt: BFLtestcoll Version: 4.10.37                                                                                                    | ×                               |
|-------------------|-------------------------------------------------------------|--------------------------------------------------------------------|----------------------------------------------------------------------------------------------------|---------------------------------|
| 0                 | BayernFlora 8 🖨                                             | 8432/1                                                             | Medicago sativa agg. (taxnr: 3616)                                                                                                    | 2126555                         |
| Projekt:          | BFLtestcoll ~                                               | Fu.Ort.Nr.                                                         | Unscharfe:                                                                                                    | 51265556                        |
| Taxon:            | Medicago sativa agg.                                        | Fundon.                                                            | aaaaa                                                                                                    | 1                               |
| Synor             | nyme einschliessen                                          |                                                                    |                                                                                                    | /                               |
| Unter             | geordnete Taxa einschliessen                                | Ushitst                                                            |                                                                                                    |                                 |
| TK:               | ~                                                           | nabilal.                                                           |                                                                                                    |                                 |
| Status:           | ~                                                           |                                                                    |                                                                                                    |                                 |
| <b>#</b> 9        | Suche starten                                               | Toponym:                                                           | 3. Toponym                                                                                                    |                                 |
| 8432/1            | Medicago sativa agg.                                        | Quelle:                                                            |                                                                                                    |                                 |
| 8432/1<br>8432/23 | -   Medicago sativa agg.<br>  Medicago sativa agg.          |                                                                    |                                                                                                    |                                 |
| 8434/1            | Medicago sativa agg.                                        | Literatur:                                                         |                                                                                                    |                                 |
|                   |                                                             | Allaem                                                             | Finder astf                                                                                                    |                                 |
|                   |                                                             | Qui<br>Bitti<br>Bestii (f.<br>Bestimm.:<br>Anmerk.:<br>http://date | alifier – – – ×<br>e Qualifier auswählen<br>gen.<br>gen.<br>ge | bis<br>/-/-<br>Aktueller Status |
|                   |                                                             | Bestimmer:                                                         | Owner of database Anmerk.:                                                                                                    |                                 |
|                   |                                                             | Anmerk.:                                                           |                                                                                                    |                                 |
| 4 Funde           |                                                             |                                                                    |                                                                                                    |                                 |
| #                 | Karte                                                       |                                                                    |                                                                                                    |                                 |
| #                 | Export - Sippen je Quadrant                                 |                                                                    |                                                                                                    |                                 |
|                   | Export you Taxa wie in Liste                                | Eintragen                                                          | Für alle ausgewählten eintragen                                                                                                    | Für ausgewählte                 |
| 1982.             | Wature                                                      | Ba                                                                 | Dateneats konieren haw neuen Dateneats anlenen                                                                                                    |                                 |
| 22                | vvartung                                                    | -3                                                                 | Datenbatz Kopieren bzw. neuen Datenbatz afilegen                                                                                                    |                                 |

### Kopie eines Datensatzes erstellen

#### Kopie eines Datensatzes erstellen

Für den Fall, dass ein Datensatz korrigiert werden soll, der originale aber beibehalten werden muss (z.B. bereits veröffentlicht), lässt sich eine Kopie erstellen und diese bearbeiten. Hierzu wählt man den gewünschten Datensatz aus und klickt auf **Datensatz kopieren bzw. neuen Datensatz anlegen**.

| 🌸 Bayer                                                  | rnFlora-Editor DB: DiversityCollection_BayernFlora Benutz                                                                                              | er: Owner of data   | base Projekt: BFLtestcoll Version: 4.10.37                                      |                     |                 |                                                                       | - 0                                                                                        | ×                      |
|----------------------------------------------------------|----------------------------------------------------------------------------------------------------|---------------------|---------------------------------------------------------------------------------|---------------------|-----------------|-----------------------------------------------------------------------|--------------------------------------------------------------------------------------------|------------------------|
| 0                                                        | BayernFlora 10 🌩                                                                                                    | 6231/3              | I Abies alba Mill. (taxnr: 1)                                                   |                     |                 |                                                                       |                                                                                            |                        |
| Projekt:                                                 | BFLtestcoll                                                                                                    | Eu Ort Nr           | Daten gesperrt: Withhold by default                                             | Unschärfe:          |                 |                                                                       | 3126                                                                                       | 59091                  |
| Taxon:                                                   | Abies alba Mill. 🗸 🗸                                                                                                    | Fundort:            | Test8                                                                           | Unscharie.          |                 |                                                                       |                                                                                            |                        |
| Synor                                                    | nyme einschliessen                                                                                                    | , and other         |                                                                                 |                     |                 |                                                                       |                                                                                            |                        |
| Unter                                                    | geordnete Taxa einschliesen                                                                                                    | Habitat:            |                                                                                 |                     |                 |                                                                       |                                                                                            |                        |
| TK:                                                      | ~                                                                                                    |                     |                                                                                 |                     |                 |                                                                       |                                                                                            |                        |
| Status:                                                  | ~                                                                                                    | Toponym:            |                                                                                 |                     |                 |                                                                       |                                                                                            |                        |
| <b>#</b> 9                                               | Suche starten                                                                                                    | Quelle:             |                                                                                 |                     |                 |                                                                       |                                                                                            |                        |
| 6231/3<br>6231/3<br>6231/3                               | Abies alba Mill.<br>    Abies alba Mill.<br>    Abies alba Mill                                                                                        | Literatur:          |                                                                                 |                     |                 |                                                                       |                                                                                            |                        |
| 6231/3<br>6231/3<br>6231/3<br>6231/3<br>6231/3<br>6231/3 | <pre>  Ables alba Hill.<br/>  Ables alba Mill.<br/>  Ables alba Mill.<br/>00  Ables alba Mill.<br/>]   Ables alba Mill.<br/>]   Ables alba Mill.</pre> | Allgem.<br>Anmerk.: |                                                                                 |                     | Find<br>er:     |                                                                       |                                                                                            |                        |
| 6231/3<br>6231/3                                         | K   Abies alba Mill.<br>  U   Abies alba Mill.                                                                                                    |                     |                                                                                 |                     | Fun             | ddatum:                                                               | bis                                                                                        |                        |
| 6231/3                                                   | U   Abies alba Mill.                                                                                                    |                     |                                                                                 | Bestimmer           | _ L             | 1998/-/-                                                              | -/-/-                                                                                      |                        |
|                                                          |                                                                                                    | Erste<br>Bestimm.:  | Abies alba Mill.                                                                |                     | Sar             | imlung:                                                               |                                                                                            |                        |
|                                                          | $\langle \rangle$                                                                                                    | Letzte              | Abies alba Mill.                                                                |                     | Ers             | er Status                                                             | Aktueller Status                                                                           | 5                      |
|                                                          | N N                                                                                                    | Bestimm.:           |                                                                                 |                     |                 | E                                                                     | I                                                                                          |                        |
|                                                          |                                                                                                    | Anmerk.:            | Bestimmungssicherheit (cf.): [<br>n.bayernflora.de/de/info_pflanzen.php?taxnr=1 |                     | Anı<br>k<br>akt | ner Status be<br>zu von Baye<br>uell Vorbereit<br>em Version c<br>us: | earbeitet durch AG F<br>ern Expertenteam zu<br>tung der gedruckter<br>der Bayernflora, 201 | Flora<br>ur<br>n<br>19 |
|                                                          |                                                                                                    | Neue Be             | stimmung                                                                        |                     | Neue            | r Status                                                              |                                                                                            |                        |
|                                                          |                                                                                                    |                     |                                                                                 | ~                   | -               |                                                                       |                                                                                            | ~                      |
|                                                          |                                                                                                    | Bestimmer           | Owner of database                                                               |                     | Anme            | <b>k</b> .:                                                           |                                                                                            |                        |
| 11 Fund                                                  | le                                                                                                    | Annierk             |                                                                                 |                     |                 |                                                                       |                                                                                            |                        |
| H.                                                       | Karte                                                                                                    |                     | Ν                                                                               |                     |                 |                                                                       |                                                                                            |                        |
| 10                                                       | Export - Sippen je Quadrant                                                                                                    |                     |                                                                                 |                     |                 |                                                                       |                                                                                            |                        |
| <b>Ø</b>                                                 | Export von Taxa wie in Liste                                                                                                    | Eintragen           | Für alle ausge                                                                  | wählten eintragen   | Eintra          | igen                                                                  | Für ausgewählte                                                                            |                        |
| <b>\$</b>                                                | Wartung                                                                                                    | E <u>n</u>          | Datensatz kopieren bzw.                                                         | neuen Datensatz anl | egen            |                                                                       |                                                                                            |                        |
|                                                          |                                                                                                    |                     |                                                                                 |                     |                 |                                                                       |                                                                                            |                        |

#### Kopie eines Datensatzes erstellen

Nun öffnet sich eine Kopie des Datensatzes in einem neuen Fenster. Hier hat man die Möglichkeit, den **Quadranten**, die **Bestimmung** oder den **Status** zu ändern.

|                   | 🤹 Datensatz            | z kopieren oder neue | n Datensatz anlegen |              |           |            |      |          |             |              | - 0             | ×       |
|-------------------|------------------------|----------------------|---------------------|--------------|-----------|------------|------|----------|-------------|--------------|-----------------|---------|
|                   | 6231/3                 | I Abies alba         | Mill. (taxnr: 1)    |              |           |            |      |          |             |              | 2.              | 1252246 |
|                   | Fu.Ort.Nr.             | $\bigwedge$          |                     |              |           | Unschärfe: |      |          | TK25/Q      | 6231/3       | J               | 1332240 |
|                   | Fundort:               | Test                 |                     |              |           |            |      |          |             |              |                 |         |
|                   | Habitat:               |                      |                     |              |           |            |      |          |             |              |                 |         |
|                   | Toponym:               |                      |                     |              |           |            |      |          |             |              |                 | -       |
|                   | Quelle:                |                      |                     |              |           |            |      |          |             |              |                 |         |
|                   | Literatur:             |                      |                     |              |           |            |      |          |             |              |                 |         |
|                   |                        |                      |                     |              |           |            | Find |          |             |              |                 |         |
| $\backslash$      | Allgem.                |                      | $\mathbf{X}$        |              |           |            | er:  |          |             |              |                 |         |
| $\mathbf{A}$      | Anmerk.:               |                      | $\langle \rangle$   |              |           |            |      |          |             |              |                 |         |
| $\mathbf{A}$      |                        |                      |                     |              |           |            |      | Funddat  | tum:        | bis          |                 | _       |
| $\backslash$      |                        |                      |                     |              | Bestimmer |            |      | 19       | 998/-/-     |              | - - -           |         |
| $\setminus$       | Erste<br>Bestimm       | Abies alba Mill.     | $\langle \rangle$   |              |           |            |      | Sammlu   | ng:         |              |                 | _       |
| $\setminus$       | Lotzto                 |                      |                     |              |           |            |      | Eretor S | tatue       | Aktueller    | Status          |         |
| $\langle \rangle$ | Bestimm.:              | Ables alba Mill.     | $\sim$              | <b>\</b>     |           |            |      |          | E           |              | I               |         |
| $\setminus$       | Anmerk.:               |                      |                     |              |           |            |      | Anmer    | Status bear | beitet durch | AG Flora von    |         |
| ľ                 |                        |                      |                     | $\mathbf{A}$ |           |            |      | k. zu    | Bayern Exp  | ertenteam z  | ur Vorbereitung | I I     |
|                   | $\left  \right\rangle$ |                      |                     |              |           |            |      | em       | 2019        | ten version  | der Dayennior   |         |
|                   | Link zum E             | Botanischen Inforr   | nationsknoten Baye  | <u>ern</u>   |           |            |      | Status:  |             |              |                 |         |
|                   | Neue Bes               | stimmung             |                     | Neuer Statu  | s         |            |      |          |             |              |                 |         |
|                   |                        |                      |                     | ~            |           |            |      |          |             |              |                 | $\sim$  |
|                   | Bestimmer:             |                      |                     | Anmerk.:     |           |            |      |          |             |              |                 |         |
|                   | Anmerk.:               |                      |                     |              |           |            |      |          |             |              |                 |         |
|                   |                        |                      |                     |              |           |            |      |          |             |              |                 |         |
|                   |                        |                      |                     |              |           |            |      |          |             |              |                 |         |
|                   | Eintragen              |                      |                     | Eintragen    |           |            |      |          |             |              |                 |         |

#### Kopie eines Datensatzes erstellen

Hat man den kopierten Datensatz geschlossen, sollte man den Ausgangsdatensatz auf **falsch** setzen (z.B. Status "-"). Der neu angelegte Datensatz erscheint erst, nachdem die **Suche** erneut gestartet wurde (hat man die Bestimmung geändert, muss man die Suche entsprechend anpassen).

| 🌲 Bayer          | nFlora-Editor DB: DiversityCollection_BayernFlora Benutze | r: Owner of data    | base Projekt: BFLtestcoll Version: 4.10.37    |                        |       |                | - 🗆 X                    |
|------------------|-----------------------------------------------------------|---------------------|-----------------------------------------------|------------------------|-------|----------------|--------------------------|
| 0                | BayernFlora 10 🜩                                          | 6231/3              | I Abies alba Mill. (taxnr: 1)                 |                        |       |                |                          |
| Projekt:         | BFLtestcoll ~                                             | Eu Ort Nr           | Daten gesperrt: Withhold by default           | Unschärfe:             |       |                | 31269091                 |
| Taxon:           | Abies alba Mill. 🗸 🗸 🗸                                    | Fundort             | Test8                                         |                        |       |                |                          |
| Synor            | nyme einschliessen                                        |                     |                                               |                        |       |                |                          |
| Unter            | geordnete Taxa einschliessen                              | Habitat:            |                                               |                        |       |                |                          |
| TK:              | ~                                                         | nabitat.            |                                               |                        |       |                |                          |
| Status:          | ~                                                         | Toponym:            |                                               |                        |       |                |                          |
| <b>#</b> 9       | Suche starten                                             | Quelle:             |                                               |                        |       |                |                          |
| 6231/3           | Abies alba Mill.                                          | Literatur:          |                                               |                        |       |                |                          |
| 6231/3<br>6231/3 | Abies alba Mill.<br>    Abies alba Mill.                  | Φ                   |                                               |                        |       |                |                          |
| 6231/3           | Abies alba Mill.<br>    Abies alba Mill.                  |                     |                                               |                        | Find  |                |                          |
| 6231/3           | 00 Abies alba Mill.                                       | Allgem.<br>Anmerk.: |                                               |                        | er:   |                |                          |
| 6231/3           | I Abies alba Mill.                                        |                     |                                               |                        |       |                |                          |
| 6231/3           | K   Abies alba Mill.<br>  U   Abies alba Mill.            |                     |                                               |                        |       | Funddatum:     | bis                      |
| 6231/3           | U   Abies alba Mill.                                      |                     |                                               | Bestimmer              |       | 1998/-/-       | -/-/-                    |
|                  |                                                           | Erste               | Abies alba Mill.                              |                        |       | Sammlung:      |                          |
|                  |                                                           | Lotato              |                                               |                        |       | Erctor Statue  | Aktuallar Status         |
|                  |                                                           | Bestimm.:           | Abies alba Mill.                              |                        |       | E              |                          |
|                  |                                                           | Anmerk.:            |                                               |                        |       | Anmer Status b | earbeitet durch AG Flora |
|                  |                                                           |                     |                                               |                        |       | k. zu von Bay  | ern Expertenteam zur     |
|                  |                                                           |                     | Bestimmungssicherheit (cf.):                  |                        | /     | em Version     | der Bayernflora, 2019    |
|                  |                                                           | http://dater        | n.bayernflora.de/de/info_pflanzen.php?taxnr=1 |                        |       | Status:        |                          |
|                  |                                                           | Neue Bes            | stimmung                                      |                        | N     | euer Status    |                          |
|                  |                                                           |                     |                                               | ~                      | -     |                | ~                        |
|                  |                                                           | Bestimmer:          | Owner of database                             |                        | A     | nmerk.:        |                          |
| 11 Fund          | e                                                         | Anmerk.:            |                                               |                        |       |                |                          |
| #                | Karte                                                     |                     |                                               |                        |       |                |                          |
| 10               | Export - Sippen je Quadrant                               |                     |                                               |                        |       |                |                          |
| 0                | Export von Taxa wie in Liste                              | Eintragen           | Für alle ausg                                 | ewählten eintragen     | E     | Eintragen      | Für ausgewählte          |
| \$               | Wartung                                                   | <b>B</b>            | Datensatz kopieren bz                         | w. neuen Datensatz anl | legen |                |                          |
|                  |                                                           |                     |                                               |                        |       |                |                          |

# Sonderfunktionen

Mit der Funktion **Export – Sippen** je Quadrant können projektspezifisch Sippensummen generiert werden

| Projekt: BFLahocoll               | - Fund                |                               |         |                      |            | -   |
|-----------------------------------|-----------------------|-------------------------------|---------|----------------------|------------|-----|
| Taxon:                            | Fu.Ort.Nr.            |                               |         |                      |            |     |
| Synonyme einschliessen            | Habitat:              |                               |         |                      |            |     |
| Untergeordnete Taxa einschliessen | Quelle:               |                               |         |                      |            |     |
| TK:                               | Literatur:            |                               |         |                      |            |     |
| Suche starten                     | Allgem.<br>Anmerk.:   |                               | Finder: |                      |            |     |
|                                   |                       |                               |         | Funddatum:           | bis        |     |
|                                   | E-t-                  | Bestimmer                     |         | Samplung:            |            |     |
| $\mathbf{X}$                      | Bestimm.:             |                               |         |                      |            |     |
| $\mathbf{X}$                      | Letzte<br>Bestimm.:   |                               |         | Erster Status        | Aktueller  |     |
|                                   | Anmerk.<br>zu letzter |                               |         | Anmerk.              |            |     |
|                                   | Bestimm.:             |                               |         | aktuellem<br>Status: |            |     |
|                                   | Link zum Botanischer  | Informationsknoten Bayern     |         |                      |            |     |
|                                   | Neue Bestimmung       |                               |         | Neuer Status         |            |     |
|                                   | Anmerk.:              |                               |         | Anmerk.:             |            |     |
| -                                 | Eintragen             | Für alle ausgewählten eintrag | en      | Fintragen            | Für ausgew | ähl |

Neben dem Projekt kann der Zeitraum ausgewählt werden, z.B. nur Daten nach 1983.

|   | Export - Sippen je Quadrant                          |        | —         |          | ×    |
|---|------------------------------------------------------|--------|-----------|----------|------|
|   | Export der Anzahl der Sippe <del>n je</del> Quadrant |        |           |          |      |
| F | Projekt Jahr von                                     | bis    |           |          |      |
| 1 | BFLregiooberfrankencoll 🗸 1984 🚔                     | 2100 🖨 | Auswer    | tung sta | rten |
|   | Auf Analyse einschränken                             |        |           |          |      |
|   | Anmerkungen aus Kommer \vee 🛛 🗛                      | 0      |           |          |      |
|   |                                                      |        |           |          |      |
|   |                                                      |        | Export st | arten    |      |

Optional können bestimmte Informationen als Filter für die einzelnen Taxa verwendet werden, wie Rote Liste Status oder primärer floristischer Status (Bayernstatus). Daraus kann z.B. eine Karte nur von indigenen Sippen oder eine Karte von Rote Liste 1 Arten erstellt werden. Hierzu zunächst das Häkchen bei **Auf Analyse einschränken** setzen und anschließend aus Liste wählen.

| 🗱 Export - Sippen je Quadrant                                                                                                    | - 🗆 X              |
|----------------------------------------------------------------------------------------------------|--------------------|
| Export der Anzahl der Sippen je Quadrant                                                                                                    |                    |
| Projekt Jahr von bis                                                                                                    |                    |
| BFLregiooberfrankencoll 🗸 1984 🖨 2100 🖨                                                                                                    | Auswertung starten |
| Auf Analyse einschränken                                                                                                    |                    |
| Anmerkungen aus Kommer V Taxa: 0                                                                                                    |                    |
| Intemes A<br>Invasivität (BfN)<br>Invasivität (EU)<br>K<br>L<br>L2<br>Leb<br>Leb<br>Leb2<br>Liane<br>M<br>N<br>Parasit<br>R<br>Rote Liste Bayem 2003<br>Rote Liste Deutschland 19:<br>S<br>Schluessel<br>Schutzsstatus in Bayem<br>Schutzverordbung<br>Sozio<br>Statusangabe für Bayem<br>Statusangabe für Bayem |                    |
| T                                                                                                    | First states       |
| Verantwortung                                                                                                    | Export starten     |
| Verantwortung Dayerns                                                                                                    |                    |
| Verbreitung                                                                                                    |                    |
| Weiterfuehrendes                                                                                                    |                    |
| Zeigerwerte nach Ellenberg 🎽                                                                                                    |                    |

Auf **Auswertung starten** klicken um die Summen zu generieren. Mit **Export starten**, kann eine Text-Datei im Ordner des Programms erzeugt werden.

| 🎲 Export - Sippen je Quadi                                                                          | rant                      |                        |                     |      | X                  |
|----------------------------------------------------------------------------------------------------|---------------------------|------------------------|---------------------|------|--------------------|
| Export der Anzahl der Sippen je<br>Projekt<br>BFLregioniederbayemsued ~<br>Auf Analyse einschränken | Quadra<br>Jahr vo<br>1984 | nt<br>on bis<br>2100 🜩 |                     |      | Auswertung starten |
| Statusangabe für Bayem 🗸                                                                            | Ta                        | xa: 4974 Au            | swertung für 7745/2 | 2    |                    |
| E E                                                                                                 |                           | TK25                   | Quadrant            | Taxa | - \                |
| E?                                                                                                  | <b>▶</b>                  | 7244                   |                     | 1    |                    |
|                                                                                                    | <u> </u>                  | 7244                   | 1                   | 660  |                    |
| H?                                                                                                  |                           | 7244                   | 2                   | 491  |                    |
|                                                                                                    | <u> </u>                  | 7244                   | 3                   | 677  |                    |
|                                                                                                    |                           | 7244                   | 4                   | 750  |                    |
| T?                                                                                                  |                           | 7245                   |                     | 0    |                    |
|                                                                                                    |                           | 7245                   | 1                   | 438  |                    |
|                                                                                                    |                           | 7245                   | 2                   | 420  |                    |
|                                                                                                    |                           | 7245                   | 3                   | 529  |                    |
|                                                                                                    |                           | 7245                   | 4                   | 376  |                    |
|                                                                                                    |                           | 7246                   | 1                   | 413  |                    |
|                                                                                                    |                           | 7246                   | 2                   | 458  |                    |
|                                                                                                    |                           | 70.40                  |                     | 005  |                    |
|                                                                                                    |                           |                        |                     |      | Export starten     |

#### Zunächst auf Export – Sippen je Quadrant klicken.

|              | BavernFlora                  | Fund                                                                    |                    |                  |        |                                                                       |          |    |
|--------------|------------------------------|-------------------------------------------------------------------------|--------------------|------------------|--------|-----------------------------------------------------------------------|----------|----|
| Projekt      |                              | Fu.Ort.Nr.                                                              |                    |                  |        |                                                                       |          |    |
| гојект.      | DFLanocoli                   | Fundort:                                                                |                    |                  |        |                                                                       |          |    |
| Taxon:       |                              | Habitat:                                                                |                    |                  |        |                                                                       |          |    |
| Synor        | nyme einschliessen           |                                                                         |                    |                  |        |                                                                       |          |    |
| Unter        | geordnete Taxa einschliessen | Quelle:                                                                 |                    |                  |        |                                                                       |          |    |
| TK:          | 7833                         | V Literatur:                                                            |                    |                  |        |                                                                       |          |    |
| Status:      |                              | Allgem.                                                                 |                    |                  | Find   | er:                                                                   |          |    |
| 种            | Suche starten                |                                                                         |                    |                  |        | Funddatum:                                                            | bis      |    |
|              | Hiermit startet die Such     | e nach den Funde                                                        | en entsprechend de | n obigen Angaben | timmer |                                                                       |          |    |
|              |                              | Erste                                                                   |                    |                  | uniner | Sammlung:                                                             |          |    |
| $\mathbf{A}$ |                              | Bestimm.:                                                               |                    |                  |        |                                                                       |          |    |
| 1            |                              |                                                                         |                    |                  |        |                                                                       |          |    |
|              |                              | Letzte                                                                  |                    |                  |        | Erster Status                                                         | Aktuelle | er |
|              |                              | Letzte<br>Bestimm.:                                                     |                    |                  |        | Erster Status                                                         | Aktuelle | er |
|              |                              | Letzte<br>Bestimm.:<br>Anmerk.                                          |                    |                  |        | Erster Status<br>Anmerk.                                              | Aktuelle | er |
|              |                              | Letzte<br>Bestimm.:<br>Anmerk.<br>zu letzter<br>Bestimm.:               |                    |                  |        | Erster Status<br>Anmerk.<br>zu<br>aktuellem                           | Aktuelle | er |
|              |                              | Letzte<br>Bestimm.:<br>Anmerk.<br>zu letzter<br>Bestimm.:               |                    |                  |        | Erster Status<br>Anmerk.<br>zu<br>aktuellem<br>Status:                | Aktuelle | er |
|              |                              | Letzte<br>Bestimm.:<br>Anmerk.<br>zu letzter<br>Bestimm.:               |                    |                  |        | Erster Status<br>Anmerk.<br>zu<br>aktuellem<br>Status:                | Aktuelle | er |
|              |                              | Letzte<br>Bestimm.:<br>Anmerk.<br>zu letzter<br>Bestimm.:               |                    |                  |        | Anmerk.<br>zu<br>aktuellem<br>Status:                                 | Aktuelle | er |
|              |                              | Letzte<br>Bestimm.:<br>Anmerk.<br>zu letzter<br>Bestimm.:<br>Neue Besti | mmung              |                  |        | Erster Status<br>Anmerk.<br>zu<br>aktuellem<br>Status:<br>Neuer Statu | Aktuelle | er |
|              |                              | Letzte<br>Bestimm.:<br>Anmerk.<br>zu letzter<br>Bestimm.:<br>Neue Besti | mmung              |                  |        | Erster Status<br>Anmerk.<br>zu<br>aktuellem<br>Status:<br>Neuer Statu | Aktuelle | er |
|              |                              | Letzte<br>Bestimm.:<br>Anmerk.<br>zu letzter<br>Bestimm.:<br>Neue Besti | mmung              |                  |        | Erster Status<br>Anmerk.<br>zu<br>aktuellem<br>Status:<br>Neuer Statu | Aktuelle |    |
|              | Export - Sippen je Quadrant  | Letzte<br>Bestimm.:<br>Anmerk.<br>zu letzter<br>Bestimm.:<br>Neue Besti | mmung              |                  |        | Erster Status<br>Anmerk.<br>zu<br>aktuellem<br>Status:<br>Neuer Statu | Aktuelle |    |

Hier kann ein **Projekt** auswählen werden, für vollständige Artenlisten sollte das Projekt **BFLprintfloracoll** oder **BFLportal02** ausgewählt werden. Danach einen **Zeitraum** auswählen und auf **Quadranten suchen** gehen.

| 👹 Export - Sippen je Quadrar                 |                                  | _       |               | ×      |
|----------------------------------------------|----------------------------------|---------|---------------|--------|
| Export der Anzahl der Sippen je Q            | adrant                           | → # 0   | )uadranten su | uchen  |
| Projekt                                      | Jahr von bis                     | 5634/   | 2             | $\sim$ |
| BFLprintfloracoll ~                          | 1500 🜩 2100 🜩 Auswertung starten | <u></u> | Taxon liste   |        |
| 🔲 📑 Auf Analyse einschränken                 |                                  |         |               |        |
| Anmerkungen aus Kommentie $ \smallsetminus $ | Таха: 13103                      |         |               |        |
|                                              |                                  |         |               |        |
|                                              |                                  |         |               |        |
|                                              |                                  |         |               |        |
|                                              |                                  |         |               |        |
|                                              |                                  |         |               |        |
|                                              |                                  |         |               |        |
|                                              |                                  |         |               |        |
|                                              |                                  |         |               |        |
|                                              |                                  |         |               |        |
|                                              |                                  |         |               |        |
|                                              |                                  |         |               |        |
|                                              |                                  |         |               |        |
|                                              |                                  |         |               |        |
|                                              |                                  |         |               |        |
|                                              |                                  |         |               |        |
|                                              |                                  |         |               |        |
|                                              |                                  |         |               |        |
|                                              |                                  |         |               |        |
|                                              |                                  |         |               |        |
|                                              |                                  |         |               |        |
|                                              |                                  |         |               |        |
|                                              |                                  |         |               |        |
|                                              |                                  | Exp     | oort starten  |        |

Zuletzt einen **Quadranten** auswählen und auf **Taxon Liste** gehen. Es wird eine Liste der gültigen Taxa (Synonyme werden zugeordnet) des Quadranten erzeugt, welche zudem das Jahr des letzten Nachweises enthält. Die Liste kann als Text-Datei **exportiert** werden.

| 鄼 Export - Sippen je Quad      | rant                      |        |                    |  | $\langle \rangle$ | - 🗆              | ×      |
|--------------------------------|---------------------------|--------|--------------------|--|-------------------|------------------|--------|
| Export der Anzahl der Sippen j | e Quadrant                |        |                    |  |                   | 🗮 Quadranten sud | hen    |
| Projekt                        | Jahr von                  | bis    |                    |  | *                 | 5634/2           | $\sim$ |
| BFLprintfloracoll              | √ 1500 🜲                  | 2100 🜲 | Auswertung starten |  | •                 | 🖉 Taxon liste    |        |
| 🗌 📑 Auf Analyse einschränke    | n                         |        |                    |  |                   |                  |        |
| Anmerkungen aus Kommentie      | <ul> <li>Taxa:</li> </ul> | 13103  |                    |  |                   |                  |        |
|                                |                           |        |                    |  |                   |                  |        |
|                                |                           |        |                    |  |                   |                  |        |
|                                |                           |        |                    |  |                   |                  |        |
|                                |                           |        |                    |  |                   |                  |        |
|                                |                           |        |                    |  |                   |                  |        |
|                                |                           |        |                    |  |                   |                  |        |
|                                |                           |        |                    |  |                   |                  |        |
|                                |                           |        |                    |  |                   |                  |        |
|                                |                           |        |                    |  |                   |                  |        |
|                                |                           |        |                    |  |                   |                  |        |
|                                |                           |        |                    |  |                   |                  |        |
|                                |                           |        |                    |  |                   |                  |        |
|                                |                           |        |                    |  |                   |                  |        |
|                                |                           |        |                    |  |                   |                  |        |
|                                |                           |        |                    |  |                   |                  |        |
|                                |                           |        |                    |  |                   |                  |        |
|                                |                           |        |                    |  |                   |                  |        |
|                                |                           |        |                    |  |                   |                  |        |
|                                |                           |        |                    |  |                   |                  |        |
|                                |                           |        |                    |  |                   |                  |        |
|                                |                           |        |                    |  |                   |                  |        |
|                                |                           |        |                    |  |                   |                  |        |
|                                |                           |        |                    |  |                   |                  |        |
|                                |                           |        |                    |  |                   | Export starten   |        |

| Taxon                                                    | TaxNr | Jahr        | _ | - |
|----------------------------------------------------------|-------|-------------|---|---|
| Abies alba Mill.                                         | 1     | 1990 - 2000 |   |   |
| Acer campestre L.                                        | 6     | 2018        |   |   |
| Acer platanoides L.                                      | 14    | 2018        |   |   |
| Acer pseudoplatanus L.                                   | 15    | 2018        |   |   |
| Achillea collina (Wirtg.) Heimerl                        | 29    | 1995        |   |   |
| Achillea filipendulina Lam.                              | 27372 | 1980 - 1998 |   |   |
| Achillea millefolium L.                                  | 31    | 2008 - 2008 |   |   |
| Achillea pratensis Saukel & R. Länger                    | 26686 | 2018        |   |   |
| Achillea ptamica L.                                      | 44    | 2006        |   |   |
| Actaea spicata L.                                        | 70    | 2007        |   |   |
| Adonis aestivalis L.                                     | 76    | 1992 - 1998 |   |   |
| Adonis aestivalis L. var. aestivalis                     | 29005 | 2016        |   |   |
| Adonis aestivalis var. citrina Hoffm.                    | 27247 | 2016        |   |   |
| Adonis flammea Jacq.                                     | 78    | 1980 - 2004 |   |   |
| Adoxa moschatellina L.                                   | 81    | 1985 - 2002 |   |   |
| Aegopodium podagraria L.                                 | 87    | 2018        |   |   |
| Aesculus hippocastanum L.                                | 89    | 2018        |   |   |
| Aesculus hippocastanum x pavia                           | 35009 | 1980 - 1998 |   |   |
| Aethusa cynapium L. subsp. cynapium                      | 97    | 1992 - 1998 |   |   |
| Agrimonia eupatoria L.                                   | 99    | 2008 - 2008 |   |   |
| Agropyron cristatum subsp. pectinatum (M. Bieb.) Tzvelev | 20147 | 2000        |   |   |
| Agrostemma githago L.                                    | 116   | 1980 - 1999 |   |   |
| Agrostis capillaris L.                                   | 20178 | 2007        |   |   |
| Agrostis stolonifera agg.                                | 127   | 1992 - 1998 |   |   |
| Ajuga chamaepitys (L.) Schreb.                           | 137   | 2007 - 2007 |   |   |
| Ajuga genevensis L.                                      | 138   | 2018        |   |   |
| Ajuga reptans L.                                         | 141   | 2018        |   |   |
| Alchemilla glomerulans Buser                             | 236   | 2004 - 2004 |   |   |

#### Kontakt:

Marcel Ruff

IT Center, Staatliche Naturwissenschaftliche Sammlungen Bayerns Botanische Staatssammlung München Menzinger Straße 67, 80638 München ruff@snsb.de 089/17861-304

Stand: 14.04.2020